## Johnson City Transit Mobile Text Alert

Want to keep up with the latest Johnson City Transit News (weather related schedule changes, holidays, and free ride weeks)? See how to sign up below using one of two easy methods.

## To enroll using text messaging on mobile device, follow the steps below:

Step 1: Open a new text message

Step 2: In Receipts/To line, enter 77948

Step 3: In the message box, enter JCTS (not case sensitive)

Step 4: Press Send

Step 5: A confirmation text message will be sent. <u>VERY IMPORTANT</u> Open confirmation and **Reply Yes** (*must reply yes to finalize enrollment*).

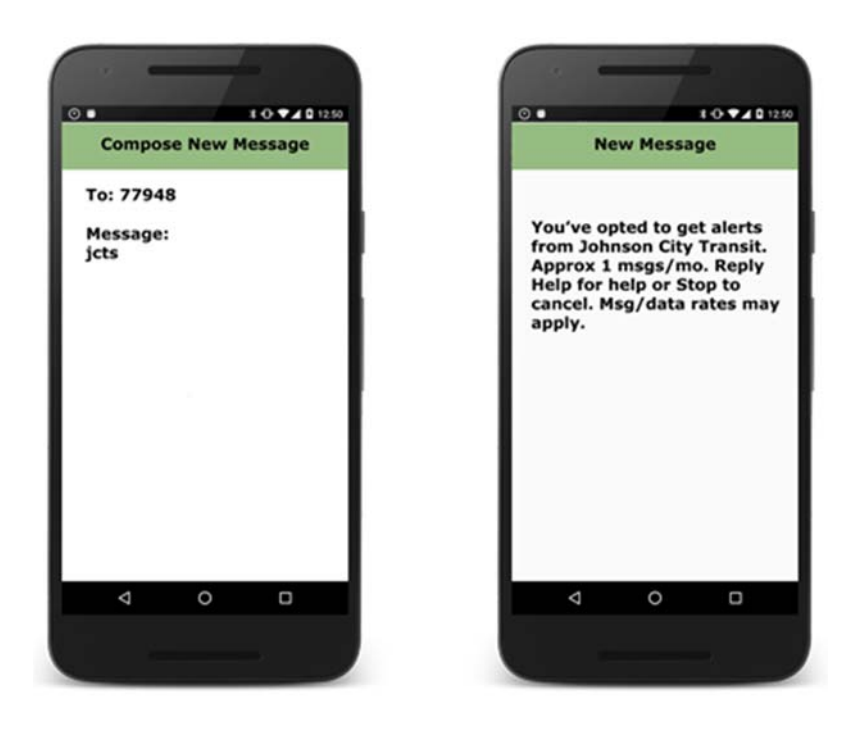

## To enroll using JC Transit website, follow the steps below:

Step 1: Go to www.johnsoncitytransit.org

Step 2: On the homepage find "Join JCTs Mobile Alert List", Enter Name and Cell Phone number.

Step 3: After reading the privacy policy and terms and conditions, check box to agree to policy Step 4: Click Submit.

Step 5: A confirmation text message will be sent. <u>VERY IMPORTANT</u> Open confirmation and **Reply Yes** (*must reply yes to finalize enrollment*).

If confirmation message is not received or any other issues arise, please call 1-877-9-TXT180 or <a href="mailto:support@txt180.com">support@txt180.com</a>. To opt-out of Johnson City Transit Mobile Alerts Campaign - Text STOP to 77948. Message /data rates may apply. User's cell phone numbers will not be sold or used for any other purpose than text message alerts from JCT.